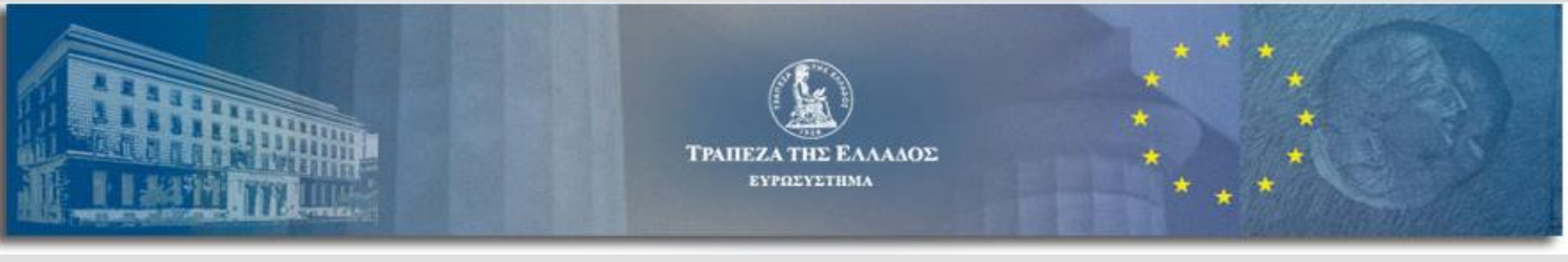

# Υποβολή ετήσιων χρηματοοικονομικών καταστάσεων από νομικά πρόσωπα του μη χρηματοπιστωτικού τομέα

Συνοπτικές οδηγίες

Κεντρικό Γραφείο Ισολογισμών (CBSO) Διεύθυνση Στατιστικής- Τράπεζα της Ελλάδος

Νοέμβριος 2019

### Περιεχόμενα

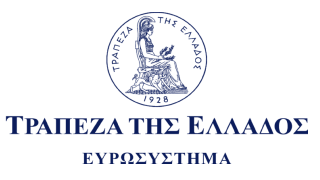

2. 3. 4. 5. 6. 7. 8. 9.

- Ποια νομικά πρόσωπα αφορά
- Ποια νομικά πρόσωπα δεν αφορά
- . Στοιχεία προς υποβολή & νομική μορφή
- . Λήψη τεχνικών οδηγιών & υποδειγμάτων
- Συμπλήρωση και αποθήκευση αρχείων
- . Διαδικασία υποβολής
- . Ηλεκτρονική ταυτοποίηση αναγγέλλοντος
- 8. Ηλεκτρονική υποβολή των χρηματοοικονομικών καταστάσεων
  - Συνοπτικές οδηγίες συμπλήρωσης

#### Ποια νομικά πρόσωπα αφορά

Μη Χρηματοπιστωτικός Τομέας (ΜΧΤ)

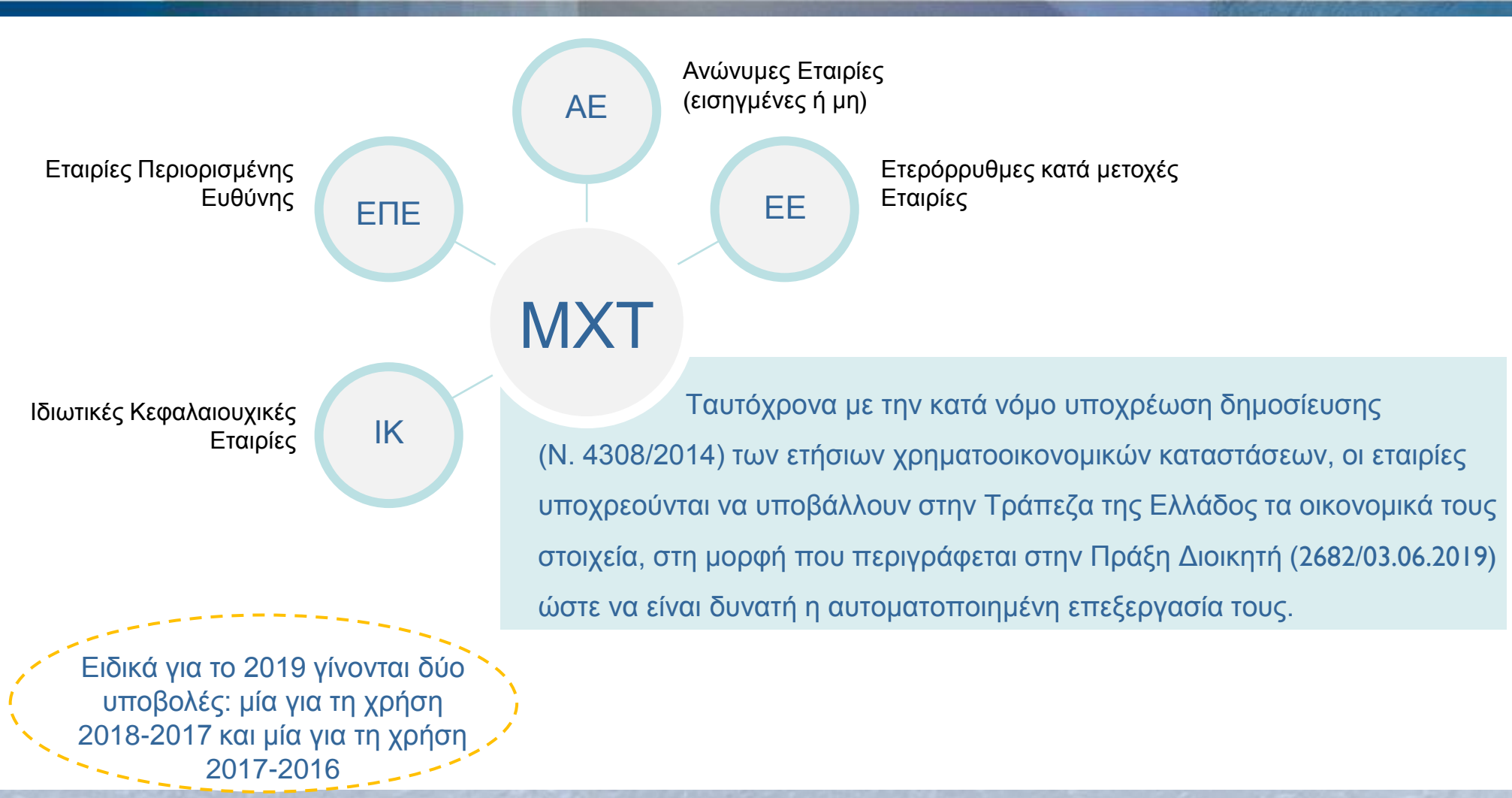

Το παρόν έγγραφο αποτελεί βοηθητικό υλικό στην συμπλήρωση και υποβολή των στοιχείων και σε καμία περίπτωση δεν αντικαθιστά τις Τεχνικές Οδηγίες που συνοδεύουν την ΠΔ 2682/03.06.2019

ΤΡΑΠΕΖΑ ΤΗΣ ΕΛΛΑΔΟΣ ΕΥΡΩΣΥΣΤΗΜΑ

#### Ποια νομικά πρόσωπα δεν αφορά

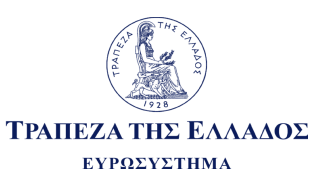

4

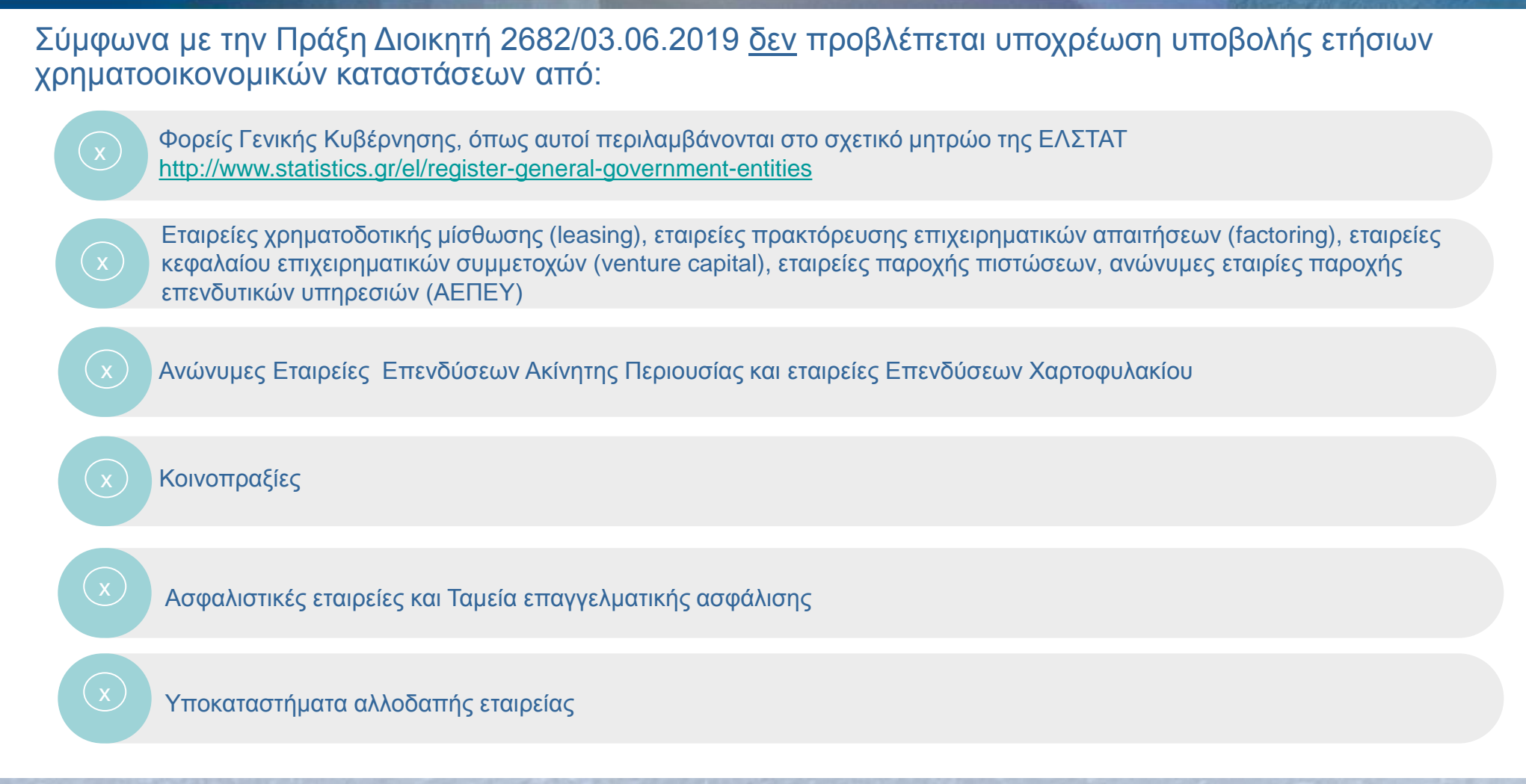

# Στοιχεία προς υποβολή & νομική μορφή

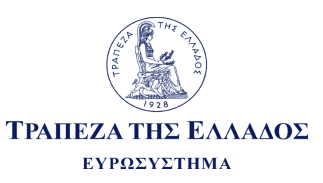

#### Ποιες οικονομικές καταστάσεις υποβάλλονται από κάθε υπόχρεο

| Νομικά πρόσωπα που συντάσσουν τις<br>χρηματοοικονομικές καταστάσεις τους με βάση τα Διεθνή<br>Πρότυπα Χρηματοοικονομικής Αναφοράς (ΔΠΧΑ - IFRS)                                               | • Πίνακες Υποδείγματος Α                                                     |
|----------------------------------------------------------------------------------------------------|------------------------------------------------------------------------------|
|                                                                                                    |                                                                              |
| Νομικά πρόσωπα που εφαρμόζουν τις ρυθμίσεις του<br>νόμου για τα Ελληνικά Λογιστικά Πρότυπα (Ν. 4308/2014)                                                                                     | • Πίνακες Υποδείγματος Β                                                     |
|                                                                                                    |                                                                              |
| Νομικά πρόσωπα που εφαρμόζουν τις ρυθμίσεις του<br>νόμου για τα Ελληνικά Λογιστικά Πρότυπα και επιπλέον<br>υπάγονται στις διατάξεις για τις <u>Πολύ Μικρές Επιχειρήσεις</u><br>(Ν. 4308/2014) | <ul> <li>Πίνακες Υποδείγματος Γ ή</li> <li>Πίνακες Υποδείγματος Β</li> </ul> |

# Στοιχεία προς υποβολή & νομική

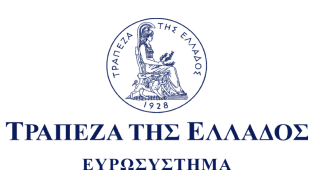

#### μορφή

Ανάλογα με τα λογιστικά πρότυπα που ακολουθεί και την κατηγορία μεγέθους (βάσει Ν. 4308/2014) η κάθε εταιρία καλείται να υποβάλλει τα αντίστοιχα υποδείγματα

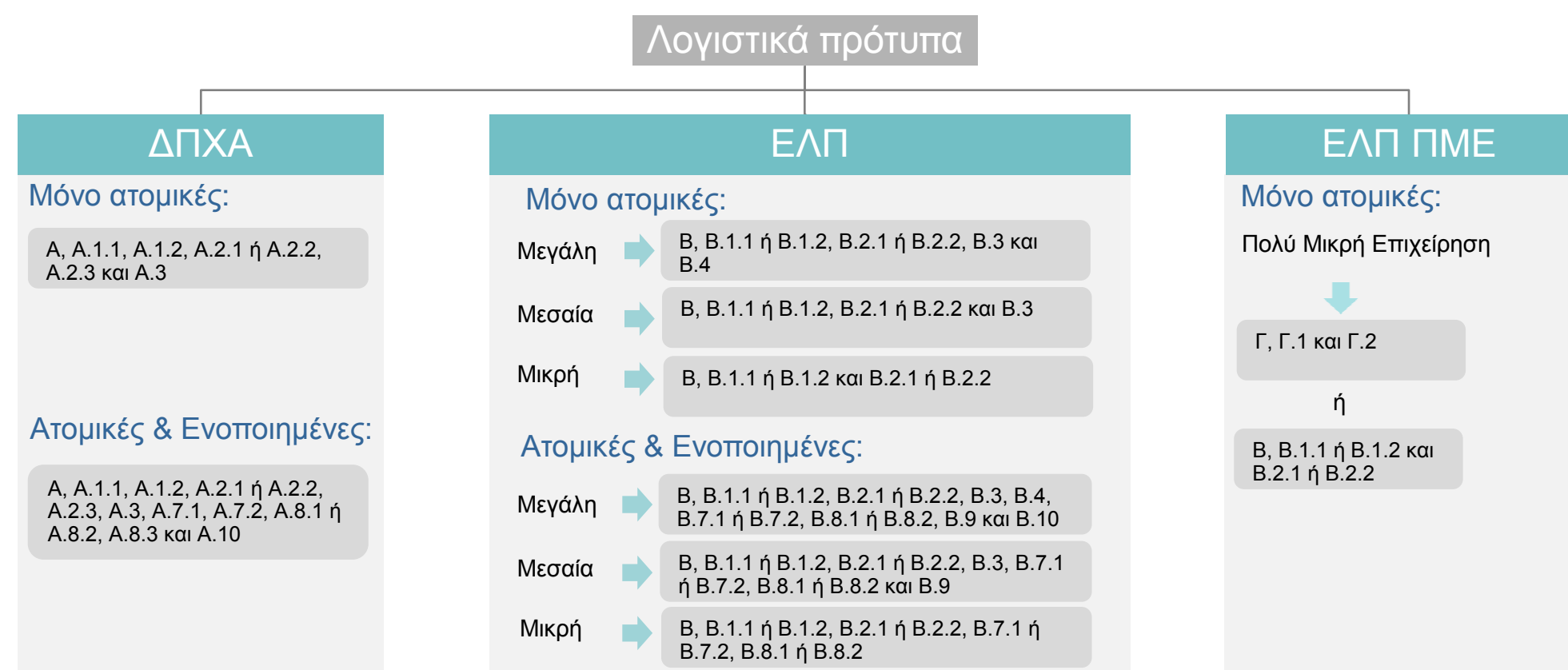

#### Λήψη τεχνικών οδηγιών και υποδειγμάτων

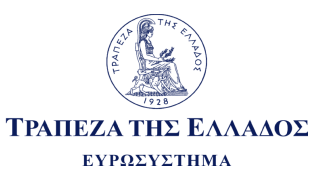

**Βήμα 1:** Είσοδος στον ιστοχώρο <u>www.bankofgreece.gr</u> – Ενότητα «Στατιστικά στοιχεία» - Υποενότητα «ΥΠΟΒΟΛΗ ΣΤΟΙΧΕΙΩΝ»

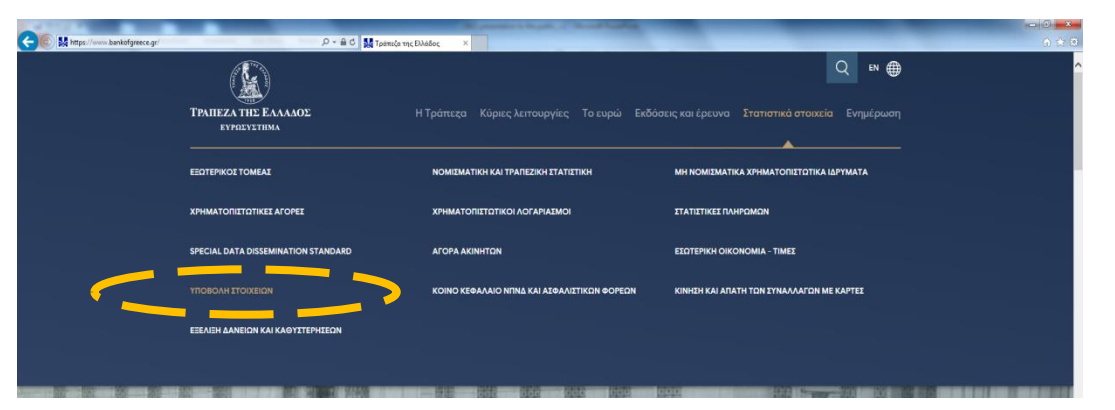

**Βήμα 2:** Επιλογή της 1<sup>ης</sup> κατηγορίας «Υποβολή ετήσιων χρηματοοικονομικών καταστάσεων από επιχειρήσεις του μη χρηματοπιστωτικού τομέα»

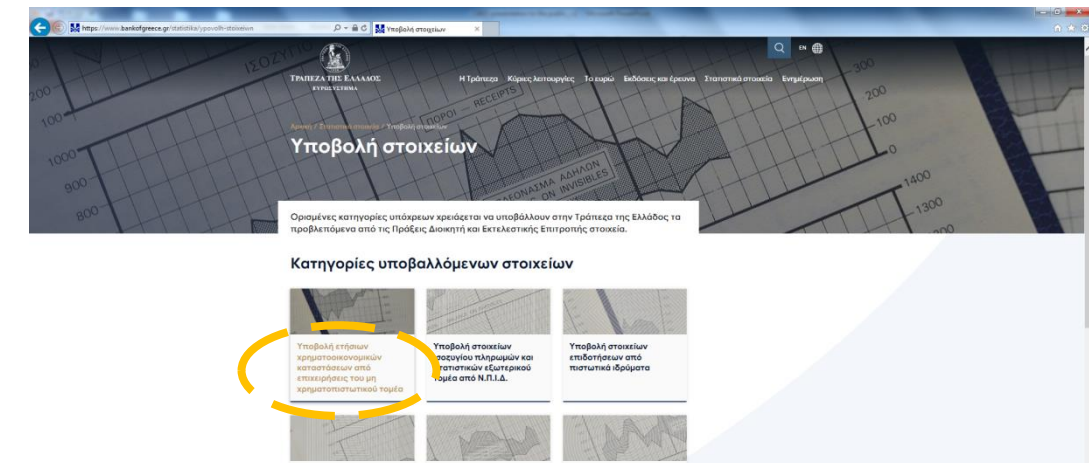

κρηματοπιστωτιι λογαριασμών απ πιλεγμένο δείνι

επαγγελματικών ακινήτ από πιστωτικά ιδρύματα

ινήτων από πιστωτικ

#### Λήψη τεχνικών οδηγιών και υποδειγμάτων

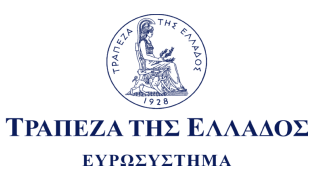

#### Βήμα 3: Λήψη αρχείων: 1. ΠΔΤΕ 2682/03.06.2019 2.Τεχνικές Οδηγίες

#### 3. Υποδείγματα

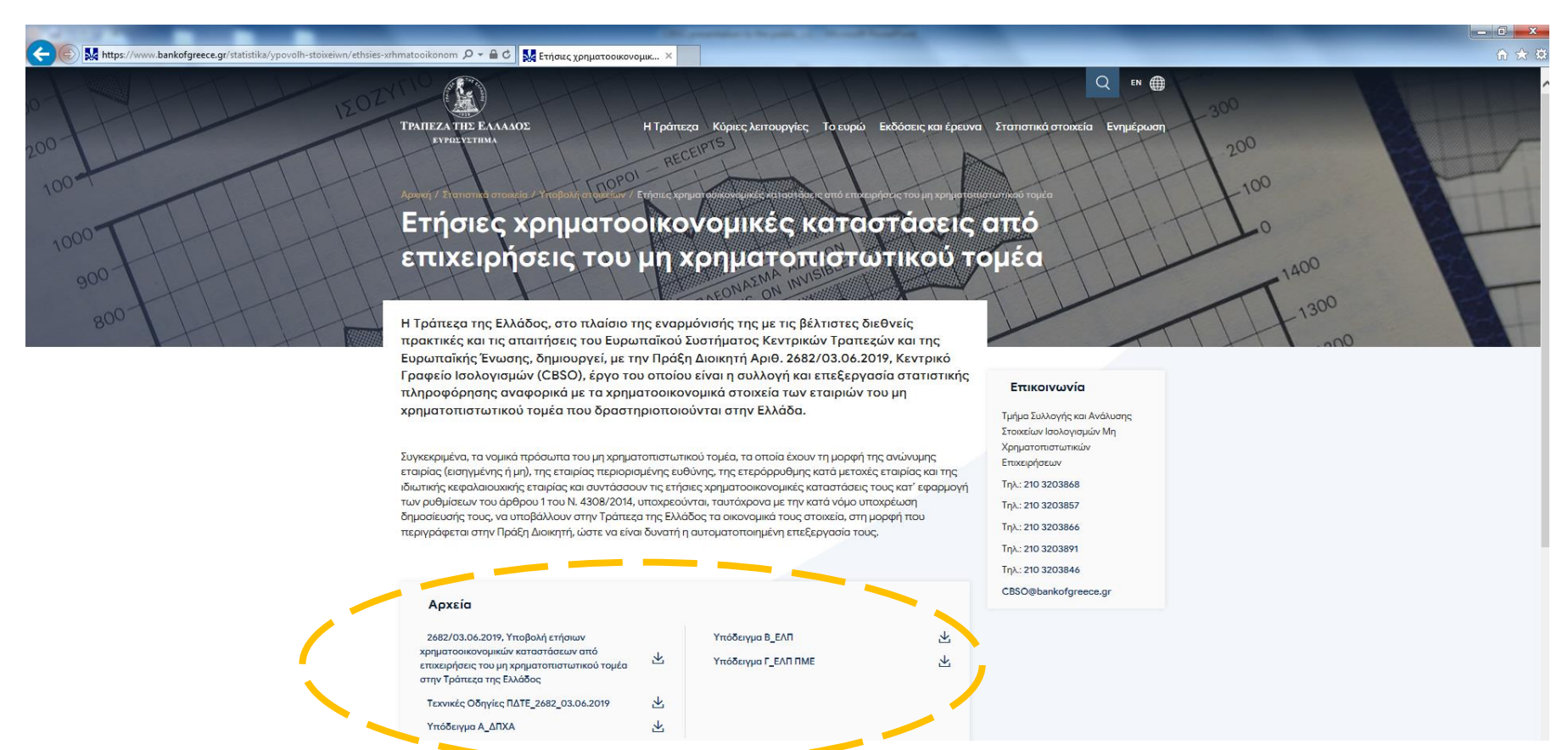

### Συμπλήρωση και αποθήκευση των σχετικών αρχείων

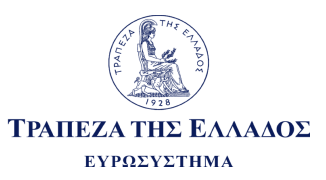

**Είμα 1** : Συμπλήρωση του σχετικού Υποδείγματος (Α, Β ή Γ) τύπου .xls ή .xlsx ή xml - ανάλογα με το λογισμικό της εταιρίας - βάσει των αντίστοιχων Τεχνικών Οδηγιών του Υποδείγματος

Συμβουλές για τη συμπλήρωση:

- Στους παρεχόμενους πίνακες δεν προσθαφαιρούνται γραμμές και στήλες
- Δεν μετονομάζονται οι κωδικοί των πεδίων
- Διατηρούνται τα ονόματα των φύλλων του excel όπως ορίζονται στα υποδείγματα
- Δεν προστίθενται link με εξωτερικά αρχεία

**Βήμα 2**: Δημιουργία φακέλου τύπου zip που θα αφορά μια συγκεκριμένη χρήση και η ονομασία αυτού θα έχει τη μορφή: <ΑΦΜ>\_<έτος>.zip (όπου <ΑΦΜ> είναι αυτό του αναγγέλλοντος και <έτος> το έτος χρήσης, π.χ 123456789\_2018.zip)

Το zip αρχείο περιλαμβάνει:

α) Συμπληρωμένο το σχετικό Υπόδειγμα (Α, Β ή Γ) τύπου .xls ή .xlsx ή .xml. Μόνο ένα αρχείο υποδείγματος θα πρέπει να περιλαμβάνεται στο zip. β) Ετήσιες χρηματοοικονομικές καταστάσεις στη δημοσιευμένη τους μορφή, σε ένα ή περισσότερα αρχεία pdf, όπως υποβάλλονται στο Γ.Ε.ΜΗ.

Μπορεί να περιλαμβάνει πολλαπλά αρχεία pdf.

#### Διαδικασία υποβολής

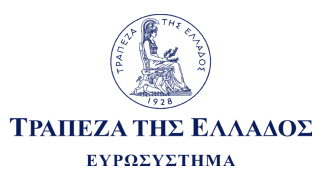

| Ηλεκτρονική<br>ταυτοποίηση του<br>αναγγέλλοντος                                                                                                    | 2<br>Ηλεκτρονική<br>υποβολή των<br>χρηματοοικονομικών<br>καταστάσεων                                                            | 3<br>Αποδεικτικό<br>Παραλαβής - IRIS                                                                                                    | 4<br>Αποδεικτικό<br>Υποβολής - IRIS                                                                                                    |
|----------------------------------------------------------------------------------------------------|----------------------------------------------------------------------------------------------------|----------------------------------------------------------------------------------------------------|----------------------------------------------------------------------------------------------------|
| <ul> <li>Είσοδος στην<br/>πλατφόρμα IRIS<br/>μέσω του<br/>λογαριασμού στο<br/>IRIS</li> <li>ή</li> <li>Είσοδος στην<br/>πλατφόρμα IRIS<br/>χρησιμοποιώντας<br/>τα διαπιστευτήρια<br/>της ΑΑΔΕ</li> </ul> | Υποβολή των<br>συμπληρωμένων<br>υποδειγμάτων στην<br>ΤτΕ μέσω της<br>πλατφόρμας IRIS<br>ΕΛΠ: 4308/2014<br>ΔΠΧΑ: Υποδείγματα ΤτΕ | Δημιουργία και<br>αποστολή από την<br>ΤτΕ του Αποδεικτικού<br>Παραλαβής, στο<br>οποίο θα περιέχονται<br>πληροφορίες σχετικά<br>με το αρχείο που<br>παραλήφθηκε | Δημιουργία και<br>αποστολή από την<br>ΤτΕ του Αποδεικτικού<br>Υποβολής, το οποίο<br>θα περιλαμβάνει<br>ένδειξη για το αν η<br>υποβολή έγινε δεκτή,<br>έγινε δεκτή με<br>παρατηρήσεις ή<br>απορρίφθηκε,<br>συνοδευόμενη από<br>ανάλυση σφαλμάτων<br>και/ή παραλείψεων |

# Ηλεκτρονική ταυτοποίηση του

#### αναγγέλλοντος – Είσοδος στο IRIS

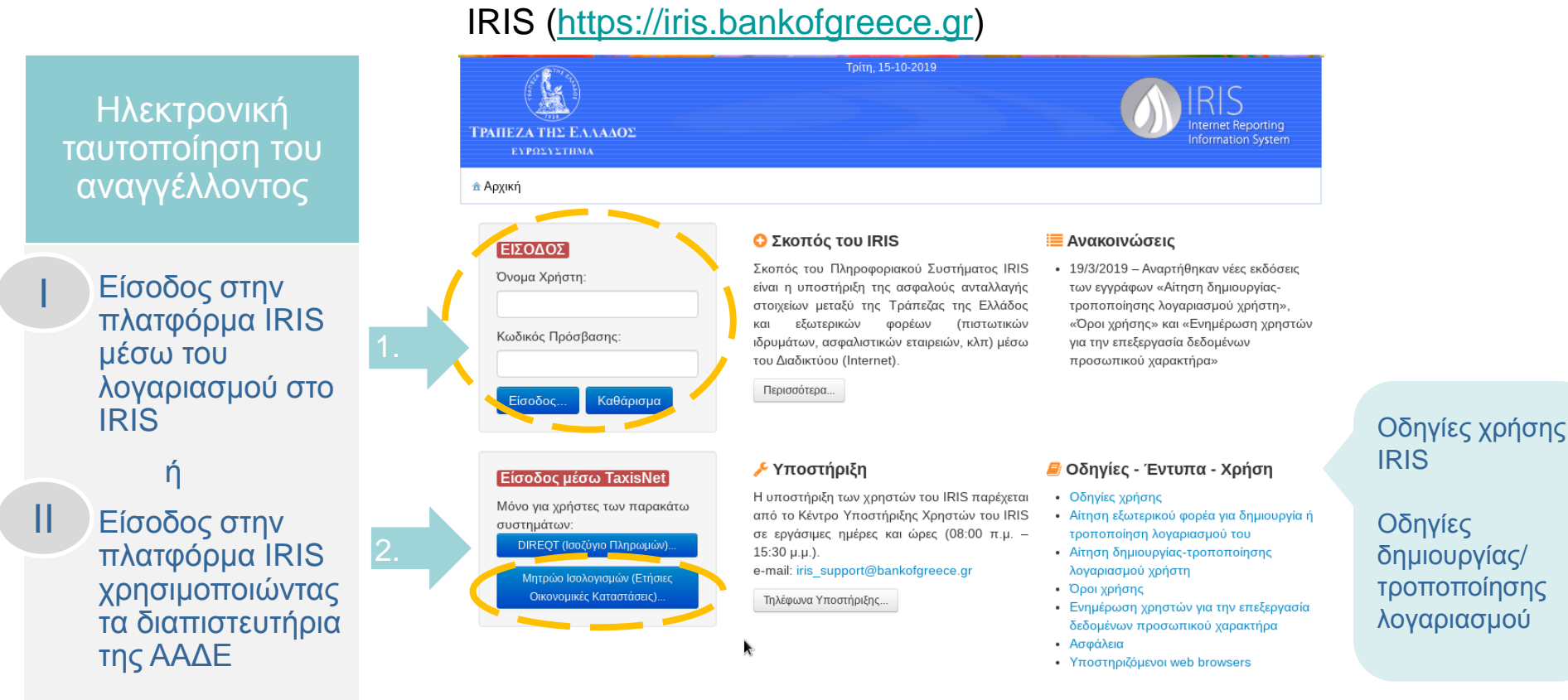

© 2013-2019 Τράπεζα της Ελλάδος - Διεύθυνση Πληροφορικής

Επικοινωνία: iris\_support@bankofgreece.gr

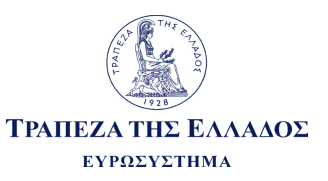

### Ηλεκτρονική ταυτοποίηση του

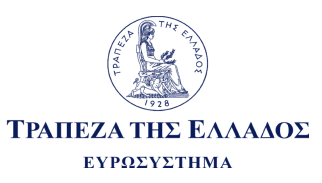

#### αναγγέλλοντος – Είσοδος στο IRIS

| Π<br>Είσοδος μέσω TaxisNet                                                             | ΑΑΔΕ<br>Ανεξάρτητη Αρχή<br>Δημοσίων Εσόδων     | ,                                                                                  | ЕЛЛНИКН АНМОКРАТІА 🊯                               |                                                               |
|----------------------------------------------------------------------------------------|------------------------------------------------|------------------------------------------------------------------------------------|----------------------------------------------------|---------------------------------------------------------------|
| Μόνο για χρήστες των παρακάτω<br>συστημάτων:                                           |                                                | υηηρεσίες                                                                          |                                                    |                                                               |
| DIREQT (Ισοζύγιο Πληρωμών)                                                             | ΚΑΛΩΣ ΗΛΟ<br>ΠΑΡΑΚΑΛΟΥΜΕ ΕΙΣΑΓΕΤ               | ΘΑΤΕ ΣΤΗΝ ΣΕΛΙΔΑ ΕΙΣΟΔΟΥ ΤΩΝ ΥΠΗΡΕΣΙΩΝ<br>Έ ΤΟΥΣ ΚΩΔΙΚΟΥΣ ΤΑΧΙ\$ΝΕΤ ΓΙΑ ΤΗΝ ΕΙΣΟΔΟ | ί WEB.<br>Ο ΣΑΣ ΣΤΟ ΣΥΣΤΗΜΑ                        |                                                               |
| Οικονομικές Καταστάσεις)                                                               |                                                | Username:                                                                          |                                                    |                                                               |
|                                                                                        |                                                | Password:<br>Είσοδος Reset                                                         |                                                    |                                                               |
|                                                                                        |                                                |                                                                                    |                                                    |                                                               |
| Ο αναγγέλλων μπορεί να χρησιμο                                                         | οποιήσει για την                               |                                                                                    | ΔΕ                                                 | ΓΛΛΗΝΙΚΗ ΛΗΜΟΚΡΑΤΙΑ 🗿                                         |
| είσοδό του στο ΟΠΣ Συλλογής κα<br>Ισολονισμών το «Όνομα χρήστη»                        | ι Ανάλυσης Στοιχείων<br>και τον «Κωδικό        |                                                                                    |                                                    | ΥΠΗΡΕΣΙΕΣ WEB                                                 |
| πρόσβασης» που χρησιμοποιεί (ε<br>για λογαριασμό της οποίας αναγγ<br>του στο TaxisNet. | κ μέρους της εταιρίας<br>έλλει) για την είσοδό |                                                                                    | ΑΑΔΕ - ΚΑΛΩΣ ΗΛΘ<br>Παρακαλο                       | ΑΤΕ ΣΤΙΣ ΥΠΗΡΕΣΙΕΣ WEB<br>νύμε επιβεβαιώστε:                  |
|                                                                                        |                                                | Εξουσιοδόται τον                                                                   | ες στηρετητή του συστηματός της Τράπεςας της Ελλακ | ος να προσπελασει στοιχεια μου (Αψιν) που τηρουνται στην ΑΑΔΕ |

Για την ταυτοποίηση μέσω ΑΑΔΕ χρησιμοποιούνται οι κωδικοί TaxisNet της εταιρίας και όχι του εκπροσώπου της (υπαλλήλου επιχείρησης, λογιστή, κλπ) που καταχωρεί τα στοιχεία για λογαριασμό του αναγγέλλοντος.

#### Ηλεκτρονική ταυτοποίηση του αναγγέλλοντος – Αυτοαπογραφή

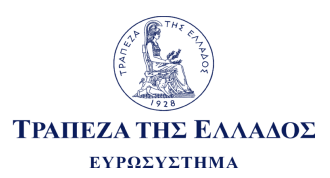

Την πρώτη φορά που ο αναγγέλλων ταυτοποιείται επιτυχώς μέσω TaxisNet και εισέρχεται στο σύστημα, μεταφέρεται στην οθόνη αυτοαπογραφής, όπου καλείται να καταχωρήσει πληροφορίες που αφορούν τον ίδιο καθώς και την εταιρεία που εκπροσωπεί.

| Γραπεζά της Ελλάδος<br>Ευροσχετικά | Πέμπτη, 10                          | 5-10-2019  | IRIS<br>Internet Reporting<br>Information System |  |                                                                                      |
|------------------------------------|-------------------------------------|------------|--------------------------------------------------|--|--------------------------------------------------------------------------------------|
| <u>π</u> Αρχική                    |                                     |            |                                                  |  |                                                                                      |
| Φόρμα Αυτοαπογραφής                |                                     |            |                                                  |  |                                                                                      |
|                                    | Προσωπικι<br>Όνομα:                 | ά Στοιχεία |                                                  |  | Αν δεν συμπληρωθούν τα υποχρεωτικά πεδία,<br>τότε ο χρήστης δεν μπορεί να προχωρήσει |
|                                    | Επίθετο:                            |            |                                                  |  | στην εφαρμογή (και την αναγγελία στοιχείων).                                         |
|                                    | Ηλεκτρονική Διεύθυνση Επικοινωνίας: |            |                                                  |  |                                                                                      |
|                                    | Εταιρικά                            | Στοιχεία   |                                                  |  |                                                                                      |
|                                    | Εταιρικό Α.Φ.Μ.:                    |            |                                                  |  | Η πρόσβαση επιτρέπεται μετά την επιτυχή                                              |
|                                    | Διεύθυνση:                          |            |                                                  |  | υποβολή της φόρμας.                                                                  |
|                                    | т.к.:                               |            |                                                  |  |                                                                                      |
|                                    | Πόλη:                               |            |                                                  |  |                                                                                      |
|                                    | Τηλέφωνο:                           |            |                                                  |  | Παρέχεται η δυνατότητα ελεύθερης                                                     |
|                                    | Φαξ:                                |            |                                                  |  | επικαιροποίησης της πληροφορίας μέσω της                                             |
|                                    | Ο Προσ                              | θήκη       |                                                  |  | ισίας φορμας σε μεταγενεστερό χρόνο.                                                 |

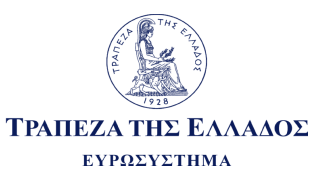

| Трапеда  | Α ΤΗΣ ΕΛΛΑΛΟΣ<br>ΡΟΣΥΣΤΗΜΑ | Παρασκευή, 11-10-2019                                 | Internet Reporting                               | n<br>n                                             |
|----------|----------------------------|-------------------------------------------------------|--------------------------------------------------|----------------------------------------------------|
| ☆ Αρχική | 4 Αποστολή/Παραλαβή        | αρχείων 🗙 Έξοδος                                      | <u>⊘</u> XXXXX ₹                                 |                                                    |
| Αποστο   | ολή/Παραλαβή αρχείων       |                                                       |                                                  |                                                    |
|          |                            | Γενικά Στοιχεία Αποστολής/Παραλαβής                   |                                                  |                                                    |
|          | Εξωτερικός Φορέας          | XXXXXX                                                | •                                                |                                                    |
|          | Υποσύστημα                 | Κεντρικό Γραφείο Ισολογισμών                          | •                                                | Επιλογή υποσυστήματος: Κεντρικό Γραφείο Ισολογισμώ |
|          | Ενέργεια                   | Αποστολή αρχείου (Upload)                             | •                                                |                                                    |
|          |                            | Πραγματοποίηση Ενέργειας                              |                                                  |                                                    |
| Трапеда  | Α ΤΗΣ ΕΛΛΑΛΟΣ<br>ΡΩΣΥΣΤΙΜΑ | Παρασκευή, 11-10-2019                                 | IRIS<br>Internet Reporting<br>Information System |                                                    |
| 🟦 Αρχική |                            | αρχείων 🗙 Έξοδος                                      | . 112145270 ◄                                    |                                                    |
|          |                            | Αποστολή Αρχείων (Upload)                             |                                                  |                                                    |
|          |                            | Επιλεγμένο Υποσύστημα: "Κεντρικό Γραφείο Ισολογισμών" |                                                  | 3 Επιλογή αρχείου                                  |
|          |                            | + Επιλογή Αρχείου                                     |                                                  | 4 Αποστολή όλων                                    |
|          |                            | Επιστροφή                                             |                                                  | 5 Επιστροφή                                        |

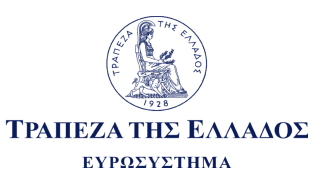

|      | Τράπεζα της Ελλάδος<br>Ευρωσύστημα<br>Τη ποφοριακό Σύστημα                                                                                                    | IRIS                                                                                                    |
|------|----------------------------------------------------------------------------------------------------|----------------------------------------------------------------------------------------------------|
| To T | παρακάτω αρχείο σας παρελήφθη επιτυχώς από το πληροφοριακό σύστημα IRIS της Τράπεζας της Ελλάδος: <ul> <li>Όνομα αρχείου: shredder.desktop</li> <li>Εξωτερικός Φορέας/Αποστολέας: Τράπεζα της Ελλάδος</li> <li>Χρήστης/Αποστολέας:</li> <li>Υποσύστημα IRIS/Παραλήπτης: Για χρήση από την Ομάδα Τεχνικής Υποστήριξης IRIS</li> <li>Α/Α αποστολής αρχείου στο IRIS: 106578</li> <li>Ημερομηνία/Ώρα παραλαβής αρχείου από το IRIS: Jul 29, 2019 11:32:41 AM</li> </ul> **** Το παρόν μήνυμα έχει δημιουργηθεί αυτόματα από το IRIS *** | 5 Στην ηλεκτρονική διεύθυνση που έχει δηλωθεί κατά την αυτοαπογραφή ο αναγγέλλων λαμβάνει email «Επιβεβαίωσης παραλαβής αρχείου»                                                                                                    |
| IV   | <ul> <li>*** Παρακαλουμε μην απαντάτε σ'αυτό ***</li> <li>Τράπεζα της Ελλάδος<br/>Ευρωσύστημα</li> <li>ο παρακάτω αρχείο έχει δημιουργηθεί από την Τράπεζα της Ελλάδος και μπορεί να παραληφθεί εκ μέρους σας μ</li> <li>Ονομα αρχείου: 987654321_2017_20191023123614.zip</li> <li>Εξωτερικός Φορέας/Παραλήπης: CBSO Test Ext Entity</li> </ul>                                                                                                    | πληροφοριακού συστήματος IRIS της Τράπεζας: Με την ολοκλήρωση των ελέγχων των τεχνικών ποοδιανοακού γυστήματος του πορογοριακού του του πληροφοριακού συστήματος του του πληροφοριακού συστήματος του του πορογοριακού συστήματος του του πορογοριακού συστήματος του του του του του του του του του του |

- Υποσύστημα IRIS/Αποστολέας: Μητρώο Ισολογισμών-Ετήσιες Οικονομικές Καταστάσεις
- Α/Α αποστολής αρχείου από το IRIS: 4815
- Σε απάντηση αποστολής εκ μέρους σας με Α/Α αναφοράς: 4813
- Ημερομηνία/Ώρα παραλαβής αρχείου από το IRIS: October 23, 2019 12:39:11 PM EEST

Με την ολοκλήρωση των ελέγχων των τεχνικών προδιαγραφών του υποβαλλόμενου αρχείου από την ΤτΕ, ο αναγγέλλων λαμβάνει email με τίτλο «Αποστολή αρχείου από την Τράπεζα της Ελλάδος».

\*\*\* Το παρόν μήνυμα έχει δημιουργηθεί αυτόματα από το IRIS \*\*\* \*\*\* Παρακαλούμε μην απαντάτε σ'αυτό \*\*\*

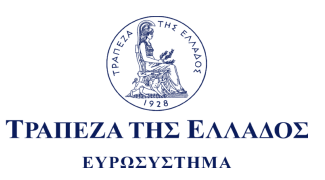

| V  | ΡΑΠΕΖΑ ΤΗΣ ΕΛΛΑΔΟΣ<br>ΕΥΡΩΣΥΣΤΙΜΑ  |                               | Παρασκευή, 11-10-2019            | IRIS<br>Internet Repo | orting<br>ystem  | Παραλαβή από το IRIS απαντητικού αρχείου<br>αποδοχής ή απόρριψης της υποβολής |
|----|------------------------------------|-------------------------------|----------------------------------|-----------------------|------------------|-------------------------------------------------------------------------------|
| â  | Αρχική 💲 Αποστολή/Παραλαβή         | ) αρχείων 🗙 Έξοδος            |                                  | <u>×</u> XXXXX        | •                | (εφόσον έχουν εντοπιστεί σφάλματα στις<br>Τεχνικές οδηνίες)                   |
| -  | Αποστολή/Παραλαβή αρχείων          | /                             |                                  |                       |                  |                                                                               |
|    |                                    | Γενικά Σ                      | οιχεία Αποστολής/Παραλαβής       |                       |                  |                                                                               |
|    | Εξωτερικός Φορέας                  | XXXXXX                        |                                  | ×                     |                  |                                                                               |
|    | Υποσύστημα                         | Κεντρικό Γραφείο Ισολογισμ    | ιών                              | •                     | 8                | Επιλογή: Κεντρικό Γραφείο Ισολογισμών                                         |
|    | Ενέργεια                           | Παραλαβή αρχείου (Downlo      | ad)                              | •                     | 9                | Επιλογή: Παραλαβή αρχείου (Download)                                          |
|    |                                    |                               | αγματοποίηση Ενέργειας           |                       |                  |                                                                               |
| VI | ΤΡΑΠΕΖΑ ΤΗΣ ΕΛΛΑΔΟΣ<br>ΕΥΡΟΣΥΣΤΙΜΑ |                               | τιαροσκέως, ττ-το-2019           | IRIS<br>Internet Rep. | orting<br>System |                                                                               |
|    | 🟦 Αρχική 🔹 Αποστολή/Παραλαβ        | βή αρχείων 🗙 Έξοδος           |                                  | <u>⊗</u>              | ÷                |                                                                               |
|    |                                    | Διαθέσιμα αρχεία για παραλαβή | από το υποσύστημα: "Κεντρικό Γρο | αφείο Ισολογισμών":   |                  |                                                                               |
|    |                                    |                               | 14 <4 <b>1</b> >> >1             |                       |                  |                                                                               |
|    | Χρονοσφραγίδα                      | Α/Α Αποστολής<br>από ΤτΕ      | Όνομα Αρχείου                    |                       |                  |                                                                               |
|    | 11/10/2019, 09:37:13               | 3 4624                        | XXXXXX .zip                      | 🗟 Παραλαβή            |                  |                                                                               |
|    |                                    |                               | I4 <4 <b>1</b> I> II             |                       |                  |                                                                               |
|    |                                    |                               | Επιστροφή                        |                       |                  |                                                                               |

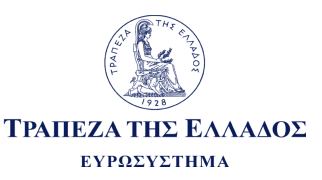

| ΡΑΠΕΖΑ ΤΗΣ ΕΛΛΑΔΟΣ<br>ΕΥΡΟΣΥΣΤΗΜΑ  |                          | Παρασκευή, 11-10-2019                   | Internet Reporting<br>Information System | Message from webpage                                                                                                    |
|------------------------------------|--------------------------|-----------------------------------------|------------------------------------------|----------------------------------------------------------------------------------------------------|
| Αρχική 🔹 Αποστολή/Παραλαβή αρχείων | × Έξοδος                 | από το υποσύστρικα: "Κεντοικό Γοσφείο Ι | <u>⊗</u> xxxx ~                          | μπορείτε να παραλαβετε από το IRLS. Ι ια το λογό αυτό, παρακαλουμε<br>να το αποθηκεύσετε (Save) οπωσδήποτε στο σκληρό δίσκο του<br>υπολογιστή σας. |
| Διασεσιμα τ                        | ւթχεία για παρωταρη      |                                         | 55,654,64,64                             | OK                                                                                                    |
| Χρονοσφραγίδα                      | Α/Α Αποστολής<br>από ΤτΕ | Όνομα Αρχείου                           |                                          |                                                                                                    |
| 11/10/2019, 09:37:13               | 4624                     | XXXXXX .zip                             | Παραλαβή                                 |                                                                                                    |
|                                    |                          | ia <a 1="" i="">&gt; i-i</a>            |                                          |                                                                                                    |
|                                    |                          | Επιστροφή                               |                                          |                                                                                                    |

Do you want to open or save \_xxxxxx \_\_\_\_2018.zip from srv-irisihs-dev.bankofgreece.gr?

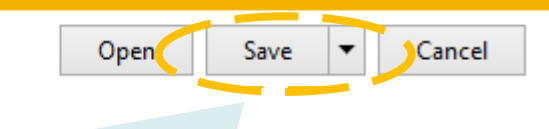

Δημιουργία και αποστολή από την ΤτΕ του Αποδεικτικού Υποβολής, το οποίο θα περιλαμβάνει ένδειξη για το αν η υποβολή έγινε δεκτή, έγινε δεκτή με παρατηρήσεις ή απορρίφθηκε, συνοδευόμενη από ανάλυση σφαλμάτων και/ή παραλείψεων.

Ο αναγγέλλων αποθηκεύει το αρχείο που δημιουργήθηκε μετά τον έλεγχο της ΤτΕ.

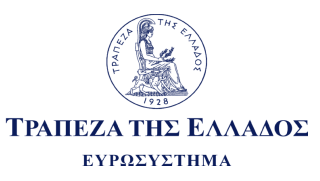

#### Γενικά χαρακτηριστικά (1/3) (Υποδείγματα Α, Β, Γ)

| (Υποδείγματα Α, Β, Γ)                                                                                                    |        | τωή πεδίου  |   |
|----------------------------------------------------------------------------------------------------|--------|-------------|---|
|                                                                                                    | πεδίου | Τιμη Λεοίου |   |
| 1. ΓΕΝΙΚΑ ΧΑΡΑΚΤΗΡΙΣΤΙΚΑ ΕΠΙΧΕΙΡΗΣΗΣ                                                                                              |        |             |   |
| 1.1. Επωνυμία επιχείρησης                                                                                                    | 00001  |             |   |
| 1.2. Νομική μορφή επιχείρησης                                                                                                    | 00002  |             |   |
| 1.3. Χώρα έδρας επιχείρησης                                                                                                    | 00003  |             | Λ |
| 1.4. Διεύθυνση επιχείρησης                                                                                                    | 00004  |             |   |
| 1.5. ΑΦΜ επιχείρησης                                                                                                    | 00005  |             |   |
| 1.6. Αριθμός ΓΕΜΗ επιχείρησης                                                                                                    | 00006  |             |   |
| 1.7. Κωδικός αναγνώρισης νομικής οντότητας (LEI) επιχείρησης                                                                      | 00007  |             |   |
| 1.8. Κύρια οικονομική δραστηριότητα (8-ψήφιος ΚΑΔ)                                                                                | 00008  |             |   |
| 1.9. Είναι η επιχείρηση εισηγμένη σε οργανωμένη αγορά;                                                                            | 00009  |             |   |
| 1.10. ISIN εισηγμένων μετοχών επιχείρησης                                                                                         | 00010  |             |   |
| 1.11. ISIN εισηγμένων ομολογιών επιχείρησης                                                                                       | 00011  |             |   |
| 1.12. Κατηγορία μεγέθους επιχείρησης βάσει Ν.4308/2014                                                                            | 00012  |             |   |
| 1.13. Είναι η επιχείρηση μέλος υπερκείμενου ομίλου επιχειρήσεων;                                                                  | 00013  |             |   |
| 1.14. Είναι η επιχείρηση μητρική υποκείμενου ομίλου επιχειρήσεων;                                                                 | 00014  |             |   |
| 1.15. Πραγματοποίησε η επιχείρηση συναλλαγές με μη κατοίκους (εταιρείες ή<br>φυσικά πρόσωπα εξωτερικού); Εάν ναι σε τι αφορούσαν; | 00015  |             |   |

Κωδικός LEI: αφορά μόνο τις εταιρίες που έχουν Legal Entity Identifier.

Για του συγκεκριμένους κωδικούς πεδίων συμπληρώνεται ο κατάλληλος κωδικός ανάλογα με την περιγραφή και τον ορισμό της αντίστοιχης λίστας από το φύλλο "drop down lists".

Κωδικός πεδίου 00013: Εάν ο αναγγέλλων είναι μέλος υπερκείμενου ομίλου επιχειρήσεων τότε θα πρέπει να συμπληρωθούν οι κωδικοί 00016, 00017, 00018 και 00019. Η μη συμπλήρωση των παραπάνω πεδίων κατά την υποβολή θα ληφθεί ως παράλειψη, αλλά η υποβολή θα γίνει δεκτή.

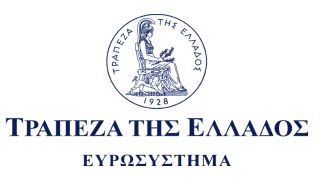

#### Γενικά χαρακτηριστικά (2/3) (Υποδείγματα Α, Β, Γ)

| (Υποδείγματα Α, Β, Γ)                                                                        | Κωδικός<br>πεδίου | Τιμή πεδίου |              |
|----------------------------------------------------------------------------------------------|-------------------|-------------|--------------|
| 2. ΓΕΝΙΚΑ ΧΑΡΑΚΤΗΡΙΣΤΙΚΑ ΕΠΙΚΕΦΑΛΗΣ ΜΗΤΡΙΚΗΣ ΕΤΑΙΡΕΙΑΣ ΟΜΙΛΟΥ                                |                   |             |              |
| 2.1. Επωνυμία επικεφαλής μητρικής εταιρείας του ομίλου                                       | 00016             |             |              |
| 2.2. Νομική μορφή επικεφαλής μητρικής εταιρείας του ομίλου                                   | 00017             |             |              |
| 2.3. Χώρα έδρας επικεφαλής μητρικής εταιρείας του ομίλου                                     | 00018             |             |              |
| 2.4. Εθνικός κωδικός αναγνώρισης επικεφαλής μητρικής εταιρείας του ομίλου                    | 00019             |             | Ν            |
| 2.5. Κωδικός αναγνώρισης νομικής οντότητας (LEI) επικεφαλής μητρικής εταιρείας<br>του ομίλου | 00020             |             | 7            |
| 2.6. Είναι η επικεφαλής μητρική εταιρεία εισηγμένη σε οργανωμένη αγορά;                      | 00021             |             | 1 \          |
| 2.7. ISIN εισηγμένων μετοχών επικεφαλής μητρικής εταιρείας του ομίλου                        | 00022             |             | 1            |
| 3. ΓΕΝΙΚΑ ΧΑΡΑΚΤΗΡΙΣΤΙΚΑ ΟΙΚΟΝΟΜΙΚΩΝ ΚΑΤΑΣΤΑΣΕΩΝ                                             |                   |             |              |
| 3.1. Πρότυπα σύνταξης οικονομικών καταστάσεων (ΕΛΠ / ΔΠΧΑ)                                   | 00023             |             | 1            |
| 3.2. Είδος οικονομικών καταστάσεων (ατομικές ή/και ενοποιημένες)                             | 00024             |             |              |
| 3.3. Ετήσιες ή διάρκειας διάφορης του έτους οικονομικές καταστάσεις                          | 00025             |             | $\mathbb{N}$ |
| 3.4. Έτος αναφοράς                                                                           | 00026             |             | $\mathbb{N}$ |
| 3.5. Ημερομηνία έναρξης περιόδου αναφοράς (εεεε/μμ/ηη)                                       | 00027             |             |              |
| 3.6. Ημερομηνία λήξης περιόδου αναφοράς (εεεε/μμ/ηη)                                         | 00028             |             |              |
| 3.7. Αριθμός μηνών της περιόδου αναφοράς                                                     | 00029             |             |              |
| 3.8. Ακρίβεια παρουσίασης οικονομικών καταστάσεων                                            | 00030             |             |              |
| 3.9. Στοιχεία προηγούμενης περιόδου                                                          | 00031             |             |              |
| 3.10. Επωνυμία του ανεξάρτητου ορκωτού ελεγκτή λογιστή                                       | 00032             |             |              |
| 3.11. Γνώμη του ανεξάρτητου ορκωτού ελεγκτή λογιστή για τις οικονομικές<br>καταστάσεις       | 00033             |             |              |

Κωδικός LEI: αφορά μόνο τις εταιρίες που έχουν Legal Entity Identifier.

> Για του συγκεκριμένους κωδικούς πεδίων συμπληρώνεται ο κατάλληλος κωδικός ανάλογα με την περιγραφή και τον ορισμό της αντίστοιχης λίστας από το φύλλο "drop down lists"

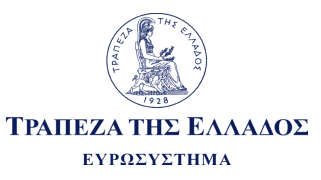

#### **Γενικά χαρακτηριστικά (3/3)** (Υποδείγματα Α, Β, Γ)

| (Υποδείγματα Α, Β, Γ)                                           | Κωδικός<br>πεδίου | Τιμή πεδίου |        |
|-----------------------------------------------------------------|-------------------|-------------|--------|
| 4. ΠΛΗΡΟΦΟΡΗΣΗ ΓΙΑ ΕΡΓΑΖΟΜΕΝΟΥΣ                                 |                   |             |        |
| 4.1. Μέσος όρος εργαζομένων στη διάρκεια της τρέχουσας περιόδου | 00034             |             |        |
| 4.2. Αριθμός εργαζομένων στο τέλος της τρέχουσας περιόδου       | 00035             |             |        |
| 5. ΔΟΜΗ ΟΜΙΛΟΥ                                                  |                   |             |        |
| 5.1. Επωνυμία θυγατρικής/συγγενούς                              | 00036_1           |             |        |
| 5.2. ΑΦΜ θυγατρικής/συγγενούς                                   | 00037_1           |             |        |
| 5.3. Έδρα θυγατρικής/συγγενούς                                  | 00038_1           |             |        |
| 5.4. Ποσοστό συμμετοχής                                         | 00039_1           |             |        |
| 5.5. Μέθοδος ενοποίησης                                         | 00040_1           |             |        |
| 5.1. Επωνυμία θυγατρικής/συγγενούς                              | 00036_2           |             |        |
| 5.2. ΑΦΜ θυγατρικής/συγγενούς                                   | 00037_2           |             |        |
| 5.3. Έδρα θυγατρικής/συγγενούς                                  | 00038_2           |             |        |
| 5.4. Ποσοστό συμμετοχής                                         | 00039_2           |             |        |
| 5.5. Μέθοδος ενοποίησης                                         | 00040_2           |             |        |
|                                                                 | : :               |             | _      |
| 5.1. Επωνυμία θυγατρικής/συγγενούς                              | 00036_v           |             |        |
| 5.2. ΑΦΜ θυγατρικής/συγγενούς                                   | 00037_v           |             |        |
| 5.3. Έδρα θυγατρικής/συγγενούς                                  | 00038_v           |             | $\vee$ |
| 5.4. Ποσοστό συμμετοχής                                         | 00039_v           |             |        |
| 5.5. Μέθοδος ενοποίησης                                         | 00040_v           |             |        |

Για του συγκεκριμένους κωδικούς πεδίων συμπληρώνεται ο κατάλληλος κωδικός ανάλογα με την περιγραφή και τον ορισμό της αντίστοιχης λίστας από το φύλλο "drop down lists"

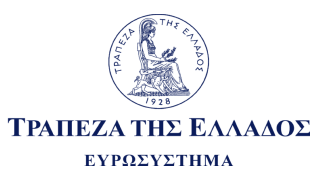

#### Χρήσιμες συμβουλές

Σύμφωνα με την ΠΔ (2682/03.06.2019), η πρώτη αναγγελία ετήσιων χρηματοοικονομικών καταστάσεων θα γίνει με δύο υποβολές: η πρώτη της χρήσης 2018 (όπου "τρέχουσα περίοδος" είναι το 2018 και "προηγούμενη περίοδος" το 2017) και η δεύτερη της χρήσης 2017 (όπου "τρέχουσα περίοδος" είναι το 2017 και "προηγούμενη περίοδος" το 2016)

Ερώτηση: Τι σημαίνει «...στις ετήσιες χρηματοοικονομικές καταστάσεις του έτους 2018 περιλαμβάνονται οι καταστάσεις για τη χρήση που έληξε από 1.4.2018 έως και 31.3.2019...»; <u>Απάντηση</u>: Αυτό το κείμενο που αναφέρει η Πράξη Διοικητή 2682/03-06-2019, αφορά μόνο τις επιχειρήσεις των οποίων η οικονομική χρήση δεν έχει διάρκεια από 1/1/2018 έως 31/12/2018, αλλά από διαφορετικές ημερομηνίες.

Γενικά Χαρακτηριστικά: ότι δηλώνετε για την ακρίβεια παρουσίασης των οικονομικών καταστάσεων (κωδικός 00030), αυτή η μορφή αναμένεται από το σύστημα. Πιο συγκεκριμένα, εάν έχετε δηλώσει την επιλογή 1 «Ευρώ χωρίς δεκαδικά ψηφία», αναμένει να μη βρει δεκαδικά ψηφία μέσα στα κελιά.

 $\bigcirc$ 

Προσοχή στις Τεχνικές Οδηγίες για την χρήση του αρνητικού πρόσημου. Γενικά, τα ποσά σε λογαριασμούς εξόδων έχουν αρνητικό πρόσημο, π.χ., Υπόδειγμα Β, Κατάσταση Αποτελεσμάτων κατά λειτουργία (Β.2.1): οι κωδικοί 50000, 51000, 52000, 53000, 55000 δέχονται ποσά με αρνητικές τιμές. Η λανθασμένη συμπλήρωση αυτών των κωδικών με θετικούς αριθμούς προκαλεί σφάλματα στους ελέγχους και οδηγεί σε απόρριψη της υποβολής.

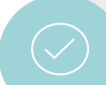

Θα πρέπει να συμπληρώνονται τα σύνολα, τα υποσύνολα και τα επιμέρους στοιχεία αυτών. Η μη συμπλήρωσή τους προκαλεί σφάλματα στους ελέγχους και είναι δυνατόν να οδηγήσει σε απόρριψη της υποβολής.

Στους πίνακες υποβολής τα κελιά των πεδίων που έχουν γκρι χρώμα δεν είναι προς συμπλήρωση.